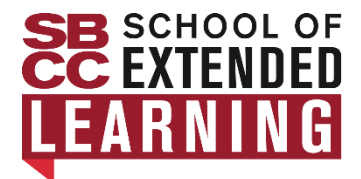

# SBCC SEL NONCREDIT CCCApply APPLICATION GUIDE

## Step 1: Create an account or sign in to CCCApply

| Directions                                                                                                    | Helpful Notes                                                                                                    |
|----------------------------------------------------------------------------------------------------|----------------------------------------------------------------------------------------------------|
| Go online to <u>CCCApply</u>                                                                                                    |                                                                                                    |
| <ul> <li>CCCApply Sign in or Create an account:</li> <li>If you have taken Noncredit classes or applied to SBCC in the past, click "Sign In." Enter your credentials using the email/password you created in the past. Once signed in, continue to Step 2 on the next page and complete the application.</li> <li>If you have never taken Noncredit classes or applied to SBCC, Click on "Create an Account" and follow the instructions below.</li> </ul> | <u>Create an Account</u> or Sign In                                                                                                    |
| <ul> <li>Set up Your Account:</li> <li>Follow the prompts to enter your email or phone number, then enter the Security Code you received.</li> </ul>                                                                                                    | Do not use a school email address.                                                                                                    |
| <ul> <li>Enter Contact Information:</li> <li>Primary Phone Number (optional)</li> <li>Make your email the preferred method of contact</li> </ul>                                                                                                    | Enter your phone number with only the digits (ex. 8059658581)                                                                                                    |
| <ul> <li>Enter Personal Information:</li> <li>Legal First, Middle, and Last Name.</li> <li>Suffix (if applicable)</li> <li>Preferred Name</li> <li>Date of Birth</li> </ul>                                                                                                    | Your legal name is the name that appears<br>on your birth certificate. If you prefer a<br>different First Name, enter that name in the<br>Preferred Name box.<br>Leave Middle Name blank if you do not have<br>a middle name. |
| Enter Account Password:<br>Select "Create Account"                                                                                                    | Make a note of your password for your records.                                                                                                    |
| Skip "Verify with ID.me"                                                                                                    | Select "Verify Later," then select "Yes, I want to opt out of ID.me."                                                                                                    |
| <b>Note:</b> If you want to verify your identity, you can select verify. You will be redirected to the ID.me sign-in page. This is not a requirement as an SBCC student.                                                                                                    |                                                                                                    |

Click "Start a New Application" and follow the guide below for answers to the application questions. Answers vary from student to student; answer to the best of your ability.

### **Enrollment Information**

- Term Applying For:
  - **Fall:** If you plan on registering for Noncredit classes between August January.
  - **Spring:** If you plan on registering for Noncredit classes between January June.
  - **Summer:** If you plan on registering for Noncredit classes between June August.
- Educational Goal: If you are unsure that select "Undecided on Goal"
- Intended Major or Program of Study: Older adults choose "Life Enrichment Active and Aging"

#### **Profile Information**

- Previous Name
- Current Mailing Address

#### Education

- College Enrollment Status
- **High School Education:** Current or Most Recent High-School Attended (You must specify your High School Completion Date. If unsure of the exact day, please estimate.) You must use proper nouns in text search.
- College Education
- Colleges/Universities Attended

#### Needs & Interests

- Main Language
- Financial Assistance: (SKIP this section, does not apply to Noncredit students)
- Athletic Interest: (SKIP this section, does not apply to Noncredit students)
- **Programs & Services**: (SKIP this section if it does not apply to you)

**Demographic Information:** By California law, the California Community Colleges collect voluntary demographic information regarding the sexual orientation, gender identity, and gender expression of students.

#### <u>Submission</u>

- Review Your Responses: Confirm your Profile information, (name, date of birth, etc.) are correct. You also have the option to save your application as a PDF for your records.
- Request for Consent to Release Information: Select "I Consent" to share your application with CCCApply. Submit your application: Click the two checkboxes in this section.

**Confirmation:** You will promptly receive an email with your confirmation number; make sure to save this email. Within two business days you will receive a second email from SBCC. This email signifies you have successfully submitted your admissions application. This email includes instructions on how to complete your "My SBCC" account.